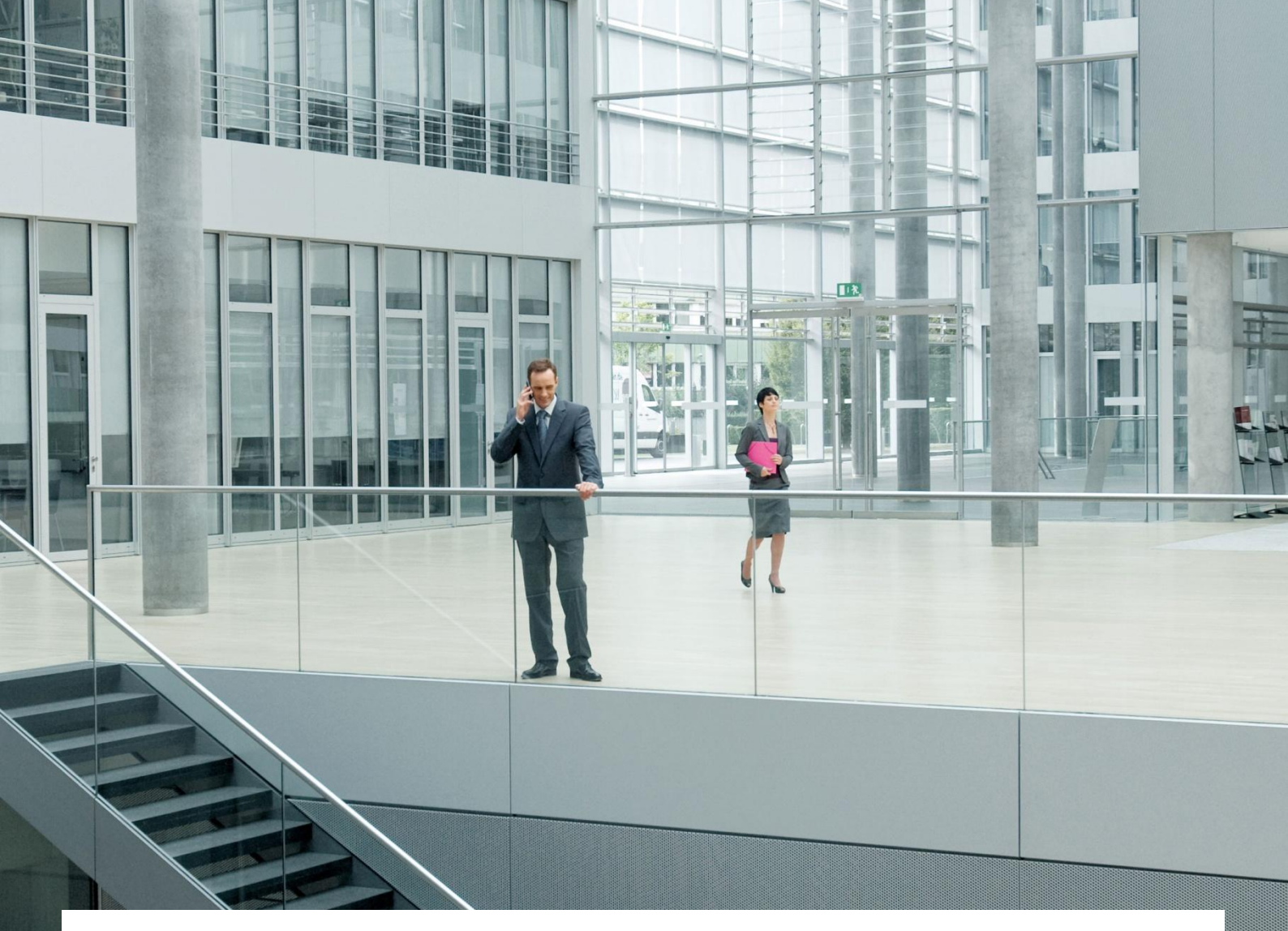

# Preguntas frecuentes Registro electrónico Notificaciones electrónicas

#### Versión 2.0

"Este documento ha sido generado por T-Systems ITC Iberia S.A.U. (Sociedad Unipersonal) para uso exclusivo del destinatario de la propuesta, y su contenido es confidencial. Este documento no puede ser difundido a terceros, ni utilizado para otros propósitos que los que han originado su entrega, sin el consentimiento previo y expreso de T-Systems ITC Iberia S.A.U. (Sociedad Unipersonal). En el caso de ser entregado en virtud de un contrato, su utilización y difusión estarán limitadas a aquello expresamente autorizado en el contrato. T-Systems ITC Iberia S.A.U. (Sociedad Unipersonal) no es responsable de eventuales errores u omisiones en la edición del documento."

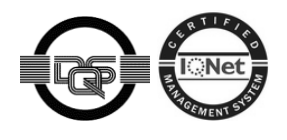

certificado por DQS de acuerdo con ISO 9001:2008 N° de reg. 229846 QM08

#### ÍNDICE

| 1 Windows – Internet Explorer                           | 3  |
|---------------------------------------------------------|----|
| 1 1 Versiones navegador                                 | 3  |
| 1 2 Vista compatibilidad                                |    |
| 1 3 INI PS                                              | 3  |
| 1.4 Protocolos TLS                                      |    |
| 1.5 Instalación del certificado del applet de firma     |    |
| 1.5.1 Instalación manual del certificado del applet     | 5  |
| 1.6 Acceso de usuarios de dominio                       | 9  |
| 1.6.1 Instalación de certificados raíz de confianza     | 9  |
| 1.6.2 Permisos restringidos                             |    |
| 1.7 Proxy                                               |    |
| 1.8 Problemas de tramitación con Windows 10             |    |
| 1.8.1 Windows Defender                                  |    |
| 1.8.2 Ejecución de Internet Explorer como administrador |    |
| 2 Windows – Firefox                                     | 11 |
| 2.1 Versiones navegador                                 | 11 |
| 2.2 Claves públicas                                     | 11 |
| 2.3 OCSP                                                |    |
| 2.4 Instalación del certificado del applet              | 12 |

. . . .

. . . . .

# 1 Windows – Internet Explorer

#### 1.1 Versiones navegador

Las versiones de Internet Explorer soportadas son IE 9 o superior.

# 1.2 Vista compatibilidad

Hay que tener desactivada la vista compatibilidad en Internet Explorer tal y como se aprecia en la imagen.

| Configuración de Vista de compatibilidad                                                                                                    | ×           |
|----------------------------------------------------------------------------------------------------|-------------|
| Cambiar configuración de Vista de compatibilidad                                                                                                    |             |
| Agregar este sitio web:                                                                                                    |             |
| t-systems.es                                                                                                    | Agregar     |
| Sitios web que agregó a Vista de compatibilidad:                                                                                                    |             |
|                                                                                                    | Quitar      |
| <ul> <li>Mostrar sitios de la intranet en Vista de compatibilidad</li> <li>Usar listas de compatibilidad de Microsoft</li> <li>Para obtener más información, lea la <u>declaración de pr</u><u>Internet Explorer</u></li> </ul> | ivacidad de |
|                                                                                                    | Cerrar      |

## 1.3 JNLPS

Si se produce un error al acceder al detalle de una solicitud de STA indicando que no hay aplicaciones instaladas para abrir este tipo de vínculos (JNLPS), el problema se debe a la instalación de Java. En esos casos significa que, o bien no está instalada la versión correcta de Java (mínimo la 1.8\_74 o superior), o bien hay que reinstalar Java porque hay algún tipo de problema con la versión instalada.

## **1.4 Protocolos TLS**

Revisar que los protocolos TLS 1.1 y TLS 1.2 están activos en el navegador. Para activarlo hay que ir a "Opciones de Internet >> Opciones Avanzadas >> Seguridad" (es posible tener activado el SSL 3.0 y TLS 1.0). Las opciones deben estar como pueden verse en la imagen siguiente. Si las opciones que están marcadas en la imagen no lo estuvieran, es posible que Internet Explorer no pueda completar la conexión SSL contra el Registro Electrónico.

| 🚯 Propiedades: In                                                                                                    | ternet                                                                                  |                                    |               | ? 💌           |  |  |
|----------------------------------------------------------------------------------------------------|-----------------------------------------------------------------------------------------|------------------------------------|---------------|---------------|--|--|
| General                                                                                                    | Seguridad                                                                               | Priv                               | /acidad       | Contenido     |  |  |
| Conexiones                                                                                                    | Program                                                                                 | nas                                | Opcio         | nes avanzadas |  |  |
| Configuración          Image: Configuración         Image: Configuración         Image: Configuración P3P estricta*         Image: Configuración P3P estricta*         Image: Configuración P3P est |                                                                                         |                                    |               |               |  |  |
|                                                                                                    | na carpeta Archivos                                                                     | temporale                          | es de Interne | t cuando se c |  |  |
| *Se aplicará c                                                                                                    | uando reinicie el equi                                                                  | 00                                 |               |               |  |  |
|                                                                                                    |                                                                                         | Restaur                            | ar configurac | ión avanzada  |  |  |
| Restablecer confi<br>Restablece la o<br>su estado prec                                                                                                    | guración de Internet<br>:onfiguración de Inte<br>leterminado.<br>n solo si el explorado | Explorer<br>met Explo<br>r está en | un estado inu | stablecer     |  |  |
|                                                                                                    |                                                                                         | Aceptar                            | Cancel        | ar Aplicar    |  |  |

#### 1.5 Instalación del certificado del applet de firma

Para el correcto funcionamiento del Registro Electrónico y las Notificaciones Electrónicas, habría que comprobar si el certificado del applet de firma se ha instalado correctamente en el navegador. Para ello tendríamos que dirigirnos a las opciones de Internet Explorer, "/Opciones de internet/Certificados" y seleccionar la pestaña "Entidades de certificación raíz de confianza". Allí debe de estar el certificado del applet, tal y como puede verse en la imagen de bajo. En el caso de que el certificado no se haya instalado o se haya instalado en otra pestaña distinta a la indicada, tendremos que realizar la instalación del certificado manualmente. Para ello deberemos seguir los pasos que se describen a continuación.

| Opciones de Internet                                                                                                    |                                            | 9                                      | 23                                          |   |                                                                           |
|----------------------------------------------------------------------------------------------------|--------------------------------------------|----------------------------------------|---------------------------------------------|---|---------------------------------------------------------------------------|
| Certificados                                                                                                    |                                            |                                        | Σ                                           |   | Certificado                                                               |
| Propósito planteado: <to< th=""><th>odos&gt;</th><th></th><th></th><th>-</th><th>General Detalles Ruta de certificación</th></to<> | odos>                                      |                                        |                                             | - | General Detalles Ruta de certificación                                    |
| Entidades de certificación i                                                                                                    | ntermedias Entidades de                    | certificación raíz                     | e de confianza Editore                      |   | Información del certificado                                               |
| Emitido para                                                                                                    | Emitido por                                | Fecha de                               | Nombre descriptivo                          |   | Este certif está destinado a los siguientes propósitos:                   |
| 127.0.0.1                                                                                                    | 127.0.0.1                                  | 30/05/2117                             | JAppSrvEntry                                |   | • Todas las directivas de emisión     • Todas las directivas de anicación |
| AC RAIZ DNIE                                                                                                    | AC RAIZ DNIE<br>AC RAIZ DNIE               | 09/02/2036<br>09/02/2036               | <ninguno><br/>DIRECCION GEN</ninguno>       |   |                                                                           |
| AC RAIZ DNIE 2                                                                                                    | AC RAIZ DNIE 2<br>AC RAIZ FNMT-RCM         | 27/09/2043<br>01/01/2030               | <ninguno><br/><ninguno></ninguno></ninguno> |   |                                                                           |
| AC RAIZ FNMT-RCM                                                                                                    | AC RAIZ FNMT-RCM<br>ACCVRAIZ1<br>ACCVRAIZ1 | 01/01/2030<br>31/12/2030<br>31/12/2030 | AC RAIZ FNMT<br>ACCVRAIZ1<br>ACCVRAIZ1      |   | Emitido para: 127.0.0.1                                                   |
| Importar Exportar                                                                                                    | Quitar                                     |                                        | Opciones avanzadas                          |   | Emitido por: 127.0.0.1                                                    |
| Propósitos planteados del                                                                                                    | certificado                                |                                        |                                             |   | Válido desde 23/ 06/ 2017 hasta 30/ 05/ 2117                              |
| <1000S>                                                                                                    |                                            |                                        | Ver                                         |   |                                                                           |
| Obtener más información ao                                                                                                    | terca de <u>certificados</u>               |                                        | Cerrar                                      |   | Obtener más información acerca de <u>certificados</u>                     |
|                                                                                                    |                                            |                                        |                                             |   | Aceptar                                                                   |

# 1.5.1 Instalación manual del certificado del applet

1.- Desde una consola de Windows ejecutaremos el comando "mmc" (sin las comillas) que nos abrirá una pantalla como la que puede verse bajo.

| Administrador: C:\windows\system32\cmd.exe                                                             | 🛛 \overline Consola1 - [Raíz de consola] | a setting of the setting of the sett |                      |
|----------------------------------------------------------------------------------------------------|------------------------------------------|----------------------------------------------------------------------------------------------------|----------------------|
| Microsoft Windows [Versión 6.1.7601]<br>Copyright (c) 2009 Microsoft Corporation. Reservados todos los | Archivo Acción Ver Favorit               | tos Ventana Ayuda                                                                                                    | _ & ×                |
| D:\Users\Mmelendo>mmc —                                                                                | 📔 Raíz de consola                        | Nombre                                                                                                    | Acciones             |
| D:\Users\Mmelendo>                                                                                     |                                          | No hav elementos disponibles en esta vista.                                                                                                    | Raíz de consola 🔺    |
|                                                                                                    |                                          | , , ,                                                                                                    | Acciones adicionales |
|                                                                                                    |                                          |                                                                                                    |                      |
|                                                                                                    |                                          |                                                                                                    |                      |
|                                                                                                    |                                          |                                                                                                    |                      |
|                                                                                                    |                                          |                                                                                                    |                      |
|                                                                                                    |                                          |                                                                                                    |                      |
|                                                                                                    |                                          |                                                                                                    |                      |
|                                                                                                    |                                          |                                                                                                    |                      |
|                                                                                                    |                                          |                                                                                                    |                      |
|                                                                                                    |                                          |                                                                                                    |                      |
|                                                                                                    |                                          |                                                                                                    |                      |
|                                                                                                    |                                          |                                                                                                    |                      |
|                                                                                                    |                                          |                                                                                                    |                      |
|                                                                                                    |                                          |                                                                                                    |                      |
| ▼<br>【                                                                                                 |                                          |                                                                                                    |                      |

2.- Desde la nueva pantalla que se ha abierto seleccionaremos "/Archivo/Agregar o quitar complemento" que nos abrirá una nueva pantalla emergente.

| 🖀 Consola1 - [Raíz de consola]                                                                                                    |                                   |
|----------------------------------------------------------------------------------------------------|-----------------------------------|
| Archivo Acción Ver Favoritos Ventana Ayuda                                                                                                    | - 8 ×                             |
| Nuevo Ctrl+N                                                                                                    |                                   |
| Abrir Ctrl+O                                                                                                    | Acciones                          |
| Guardar Ctri+S                                                                                                    | nentos disponibles en esta vista. |
| Agregar o quitar complemento Ctrl+M<br>Opciones<br>1 C:\windows\\taskschd.msc<br>2 C:\windows\system32\gpedit.msc<br>3 C:\windows\\services.msc<br>4 C:\windows\\compmgmt.msc<br>Salir | Acciones adicionales              |
| Le permite agregar o quitar complementos de la consola de cor                                                                                                    | nplementos.                       |

3.- Desde esta nueva pantalla seleccionaremos "Certificados" y le daremos al botón "Agregar".

| omplemento                                   | Proveedor                       | * | Raíz de consola | Editar extensiones  |
|----------------------------------------------|---------------------------------|---|-----------------|---------------------|
| Administración de e<br>Administración de im  | Microsoft Cor<br>Microsoft Cor  |   |                 | Quitar              |
| Administrador de au                          | Microsoft Cor                   | Ε |                 | Subir               |
| Administrador de Int<br>Administrador de Int | Microsoft Cor<br>Microsoft Cor  |   | Agregar >       | Bajar               |
| Administrador de las…<br>Carpeta             | Microsoft Com.<br>Microsoft Cor |   |                 |                     |
| Certificados                                 | Microsoft Cor<br>Microsoft Cor  |   |                 |                     |
| Configuración y anál                         | Microsoft Cor                   | Ŧ |                 | Opciones avanzadas. |
| cripción:                                    |                                 |   |                 |                     |

4.- Después seleccionaremos "Cuenta de equipo" y finalmente "Equipo local".

| Puede seleccionar compleme<br>complementos. También pue                                                                                                    | entos para esta cons<br>ede configurar qué e:                                                                                                    | ola de entre los dis<br>xtensiones se habi | ponibles en su equipo y configurar el conj<br>litan para los complementos extensibles. | unto seleccionado de<br>Complemento Certificado                                          |                                   |
|----------------------------------------------------------------------------------------------------|----------------------------------------------------------------------------------------------------|--------------------------------------------|----------------------------------------------------------------------------------------|------------------------------------------------------------------------------------------|-----------------------------------|
| Complemento Administración de e Administración de TPM Administración de TPM Administrador de au Administrador de lat Administrador de lat Administrador de lat Carpeta Carpeta compartidas Configuración de lal Configuración de lal Configuración de adi | Proveedor<br>Microsoft Cor<br>Microsoft Cor<br>Microsoft Cor<br>Microsoft Cor<br>Microsoft Cor<br>Microsoft Cor<br>Microsoft Cor<br>Microsoft Cor<br>Microsoft Cor<br>Microsoft Cor<br>Microsoft Cor<br>Microsoft Cor | Agregar >                                  | Raíz de consola                                                                        | Este complemento admir<br>Mi cuenta de usuario<br>Cuesta de consisti<br>Cuenta de equipo | ristrará siempre certificados de: |
| Descripción:<br>El complemento Certificado                                                                                                    | os permite examinar e                                                                                                    | el contenido de los                        | almacenes de certificados, un servicio o u                                             | ceptar Cancelar                                                                          | < Atrás Siguiente > Cancelar      |

| omplementos. También puede configurar qué ext<br>complementos disponibles:                                                                                                    | ensiones se habilitan para los complementos extensil<br>Complementos seleccionados: | Seleccionar equipo                                                                                                    | X                                                                                                    |
|----------------------------------------------------------------------------------------------------|-------------------------------------------------------------------------------------|----------------------------------------------------------------------------------------------------|----------------------------------------------------------------------------------------------------|
| Complemento         Proveedor           Administración de e         Microsoft Cor           Administración de TPM         Microsoft Cor           Administración de TPM         Microsoft Cor           Administración de TPM         Microsoft Cor           Administración de tau         Microsoft Cor           Administración de Int         Microsoft Cor           Administración de las         Microsoft Cor           Administración de las         Microsoft Cor           Administración de las         Microsoft Cor           Carpeta         Microsoft Cor           Carpetas compartidas         Microsoft Cor           Configuración del di         Microsoft Cor           Configuración y anál         Microsoft Cor           Configuración y anál         Microsoft Cor           Configuración y anál         Microsoft Cor           Configuración y anál         Microsoft Cor | Agregar >                                                                           | Seleccione el equipo au<br>Este complemento sier<br>© Equipo local (el eq<br>© Otro equipo:<br>Permitir cambiar el<br>aplicable si guarda | e desea administrar con este comolemento<br>mpre administrará:<br>iujpo en el que se está ejecutando esta consola):<br>equipo seleccionado al hiciar desde la línea de comandos. Esto sólo es<br>a la consola. |
| El complemento Certificados permite examinar el o                                                                                                    | contenido de los almacenes de certificados, un servio                               | io o ul                                                                                                    |                                                                                                    |

5.- Para finalizar, le daremos al botón "Aceptar" en nuestra pantalla inicial, y esto nos abrirá la gestión de los certificados de nuestro equipo.

. .

| omplemento                                                           | Proveedor<br>Microsoft Cor                      | ^      |                 | Raíz de consola | Editar extensiones |
|----------------------------------------------------------------------|-------------------------------------------------|--------|-----------------|-----------------|--------------------|
| Administración de im<br>Administración de TPM<br>Administrador de au | Microsoft Cor<br>Microsoft Cor<br>Microsoft Cor | =      |                 |                 | Subir              |
| Administrador de dis<br>Administrador de Int<br>Administrador de Int | Microsoft Cor<br>Microsoft Cor<br>Microsoft Cor |        | Agregar >       |                 | Bajar              |
| Administrador de las<br>Carpeta                                      | Microsoft Cor<br>Microsoft Cor                  |        |                 |                 |                    |
| Certificados<br>Configuración del cli                                | Microsoft Cor<br>Microsoft Cor                  |        |                 |                 |                    |
| Configuración y anál                                                 | Microsoft Cor                                   | Ŧ      |                 |                 | Opciones avanzadas |
| scripción:                                                           | a pormito overnina                              | , el e | antonido do los |                 |                    |

6.- Desde la gestión de certificados de nuestro equipo (que vemos bajo) se realizará la importación del certificado. El certificado generado por el Registro Electrónico y que deberemos importar se encontrará en una ruta similar a esta "D:\Usuarios\mmelendo\.jappsrv\jappsrv.cer", donde "mmelendo" es el usuario identificado en esa máquina. Para importarlo, tendremos que darle al botón derecho de la carpeta "Certificados" que está dentro de "Entidades de certificación raíz de confianza". Una vez hecho esto, seleccionaremos "Todas las tareas >> Importar". Finalmente seleccionamos el certificado que queremos importar y aceptamos.

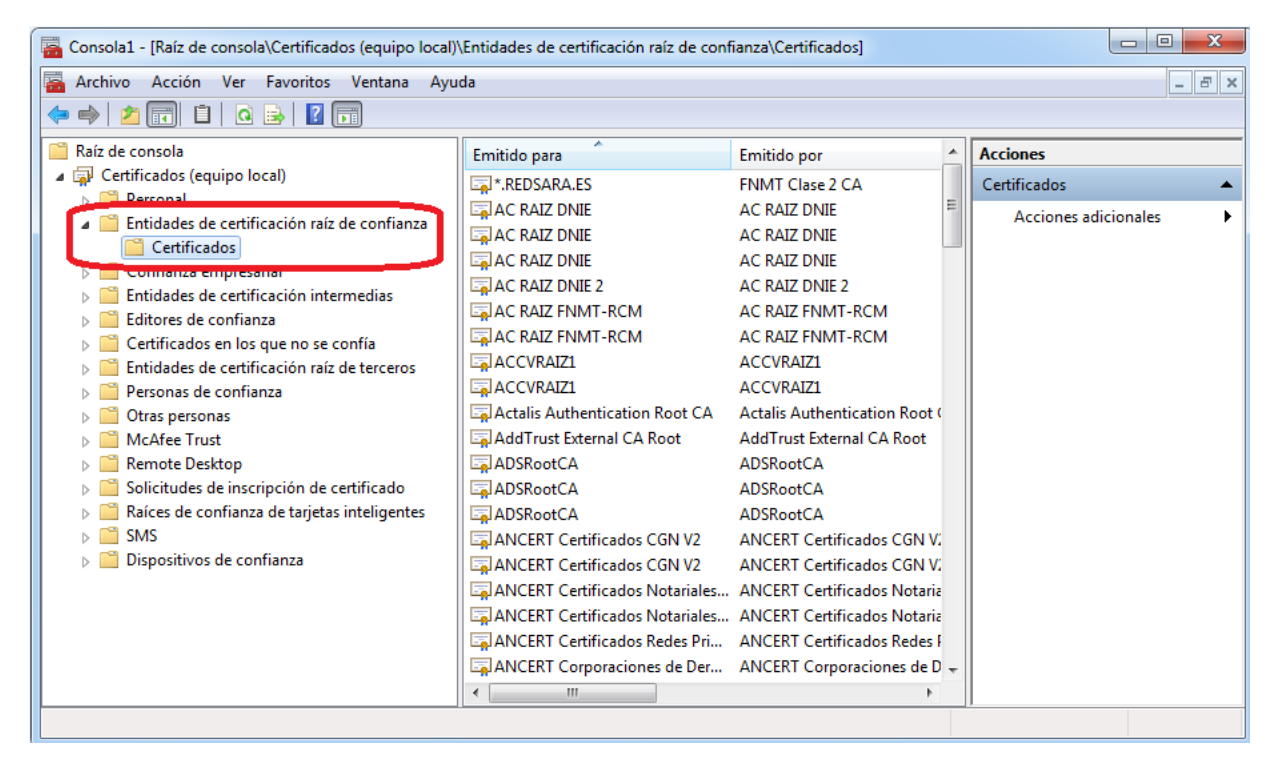

7.- El último paso sería ir de nuevo al navegador y comprobar de nuevo, como se ha indicado en el punto 1.4 de este documento, que el certificado se ha instalado correctamente.

#### 1.6 Acceso de usuarios de dominio

En el caso en que un usuario de dominio esté intentando acceder al Registro Electrónico o las Notificaciones Electrónicas se tendrán que revisar los siguientes puntos.

#### 1.6.1 Instalación de certificados raíz de confianza

Se deberá comprobar que los usuarios de dominio deben de poder instalar certificados raíz de confianza. Para comprobar si esto es posible un administrador del dominio deberá ejecutar desde una consola de Windows el comando "gpedit.msc" (sin las comillas). Desde ahí se seleccionarán las siguientes opciones "Configuración de equipo >> Configuración de Windows >> Directivas de clave pública >> Configuración de rutas de certificados". Esto abrirá la pantalla que puede verse bajo. Para que se permita la instalación de certificados raíz de confianza debe estar marcado el check que aparece señalado. En el caso de que NO se quiera activar esta opción, cada usuario del dominio debería instalarse manualmente las claves públicas tal y como se ha explicado en el punto 1.4.1.

| Propiedades: Configuración de validación de rutas de certificados                                                                                                    |
|----------------------------------------------------------------------------------------------------|
| Almacenes Editores de confianza Recuperación de red Revocación                                                                                                    |
| Especifique reglas para la confianza del usuario con respecto a certificados de entidades de certificación<br>raíz (CA) y certificados de confianza del mismo nivel. |
| Definir esta configuración de directiva                                                                                                    |
| Almacones de servicientes actualités                                                                                                    |
| Permitir el uso de entidades de certificación raíz de confianza para validar certificados (recomendado)                                                              |
| Permitir que los usuarios confien en                                                                                                    |
| Almacenes de certificados raíz                                                                                                    |
| Entidades de certificación raíz en las que pueden confiar los equipos cliente:                                                                                       |
| O CA raíz de terceros y CA raíz de empresa (recomendado)                                                                                                    |
| Sólo CA raíz de empresa                                                                                                    |
| Para realizar una autenticación de usuarios y equipos basada en certificados, los equipos cliente deben usar CA registradas en Active Directory.                     |
| recomendado)                                                                                                    |
| ¿Qué son los certificados de confianza del mismo nivel?                                                                                                    |
|                                                                                                    |
| Aceptar Cancelar Apli <u>c</u> ar                                                                                                    |

#### 1.6.2 Permisos restringidos

Hay que comprobar que los usuarios de dominio con los que se está intentando realizar los trámites tengan permiso de escritura en C:\Users\usuario\AppData\Local\Temp

#### 1.7 Proxy

Si se está utilizando un proxy para establecer la conexión a internet es muy probable que todas las conexiones, incluida la 127.0.0.1 intenten pasar por él. Si se usa un script para detectar si determinadas IPs o direcciones han de salir por el proxy, hay que configurarlo para que NO use el proxy la dirección local 127.0.0.1

#### 1.8 Problemas de tramitación con Windows 10

A continuación se detallan algunos problemas que pueden surgir al tramitar con Windows 10 y cómo solucionarlos.

#### 1.8.1 Windows Defender

Windows Defender es el antivirus y cortafuegos que viene por defecto en Windows 10. Si se tiene activo este antivirus es muy probable que no le permita ejecutar el applet del Registro Electrónico. Es por ello que debe de añadirse una excepción en el antivirus para permitir la tramitación, o como medida temporal, desactivarlo durante este proceso para volverlo a activar tras su finalización.

Lo que se acaba de comentar también puede suceder con otro tipo de antivirus pero es menos probable.

#### 1.8.2 Ejecución de Internet Explorer como administrador

Otro problema que puede darse en Windows 10 es que no tenga los privilegios suficientes de usuario. Para evitar este problema, hay que ejecutar Internet Explorer como administrador. Para ello, nos colocaremos sobre el icono de Internet Explorer y manteniendo la tecla de las mayúsculas presionadas (Shift), le daremos al botón derecho del ratón para seleccionar "Ejecutar como Administrador".

# 2 Windows – Firefox

#### 2.1 Versiones navegador

Las versiones de Firefox soportadas son la 42 o superior.

# 2.2 Claves públicas

Firefox dispone de un almacén de certificados distinto al de Internet Explorer y Chrome. Es por ello, que tanto el certificado que se quiera utilizar como las claves públicas del mismo deberán estar instaladas en el almacén de claves de Firefox. Adicionalmente, **y aunque no se realice la tramitación desde Internet Explorer**, deben añadirse las claves públicas del certificado que queramos utilizar en él, o desde al almacén de Windows. Si no se incluyen, cuando vayamos a firmar una solicitud de Registro Electrónico (durante el paso 2 de la tramitación), el desplegable que muestra el certificado con el que vamos a firmar aparecerá vacío.

# 2.3 OCSP

Revisar que dentro de las opciones de Firefox NO está marcada la opción de "Consultar a los servidores respondedores OCSP para confirmar la validez actual de los certificados" tal y como puede verse en la imagen de bajo.

| 🌣 Opciones            | × +                                                                                                |       | -   |       | = x      |
|-----------------------|----------------------------------------------------------------------------------------------------|-------|-----|-------|----------|
| 🕋 🌾 😜 Firefox 🛛 a     | boutpreferences#advanced C Q Buscar                                                                | ☆ 🖻 💟 | + • | * - E | 0 ≡      |
| 🔊 Más visitados   Cor | menzar a usar Firefox                                                                              |       |     |       | **       |
|                       |                                                                                                    |       |     |       | <b>^</b> |
| 🛄 General             | Avanzado                                                                                           | ?     |     |       |          |
| <b>Q</b> Buscar       | General Elección de datos Red Actualizar Certificados                                              |       |     |       |          |
| 🗎 Contenido           |                                                                                                    |       |     |       |          |
| Aplicaciones          | Solicitudes                                                                                        |       |     |       | E        |
| 🗢 Privacidad          | Cuando un servidor solicite su certificado personal:                                               |       |     |       |          |
| 🗟 Seguridad           | Seleccionar uno automáticamente     Preguntar cada vez                                             |       |     |       |          |
| 🗘 Sync                |                                                                                                    |       |     |       |          |
| 💩 Avanzado            | Consultar a los servidores respondedores OCSP para confirmar la validez actual de los certificados |       |     |       |          |
|                       | Ver certificados Dispositivos de seguridad                                                         |       |     |       |          |
|                       |                                                                                                    |       |     |       |          |
|                       |                                                                                                    |       |     |       |          |
|                       |                                                                                                    |       |     |       | -        |

# 2.4 Instalación del certificado del applet

Para el correcto funcionamiento del Registro Electrónico y las Notificaciones Electrónicas, habría que comprobar si el certificado del applet de firma se ha instalado correctamente en el navegador. Para ello tendríamos que dirigirnos a las opciones de Firefox, "/Opciones/Avanzado" y seleccionar la pestaña "Certificados". Una vez allí haremos clic sobre el botón "Ver certificado" y buscaremos el certificado del applet dentro de la pestaña de "Autoridades", tal y como puede verse en la imagen de bajo. En el caso de que el certificado no se haya instalado o se haya instalado en otra pestaña distinta a la indicada, tendremos que realizar la instalación del certificado manualmente. Para ello y desde la página que acabamos de comentar, hacemos clic en "Importar", seleccionaremos el certificado del applet y aceptaremos la importación del mismo. Normalmente el certificado se encontrará en una ruta similar a esta "D:\Usuarios\mmelendo\.jappsrv\jappsrv.cer", donde "mmelendo" es el usuario identificado en esa máquina.

|                                                                                                  | Administrador de certificados                 | 3       |
|--------------------------------------------------------------------------------------------------|-----------------------------------------------|---------|
| Sus certificados Personas Servidores<br>Tiene certificados en archivo que identifican estas auto | Autoridades Otros                             |         |
| Nombre del certificado                                                                           | Dispositivo de seguridad                      | E.      |
| ⊿ T-Systems IBERIA                                                                               |                                               | *       |
| 127.0.0.1                                                                                        | Disp. software de seguridad                   |         |
| TAO B.U (JAppSrv)                                                                                | Disp. software de seguridad                   |         |
| ⊿ TAIWAN-CA                                                                                      |                                               |         |
| TWCA Root Certification Authority                                                                | Builtin Object Token                          |         |
| TWCA Global Root CA                                                                              | Builtin Object Token                          |         |
| ⊿TC TrustCenter GmbH                                                                             |                                               | Ψ.      |
| Ver Editar confianza Importar                                                                    | Exportar Elimi <u>n</u> ar o dejar de confiar |         |
|                                                                                                  |                                               | Aceptar |
|                                                                                                  |                                               |         |